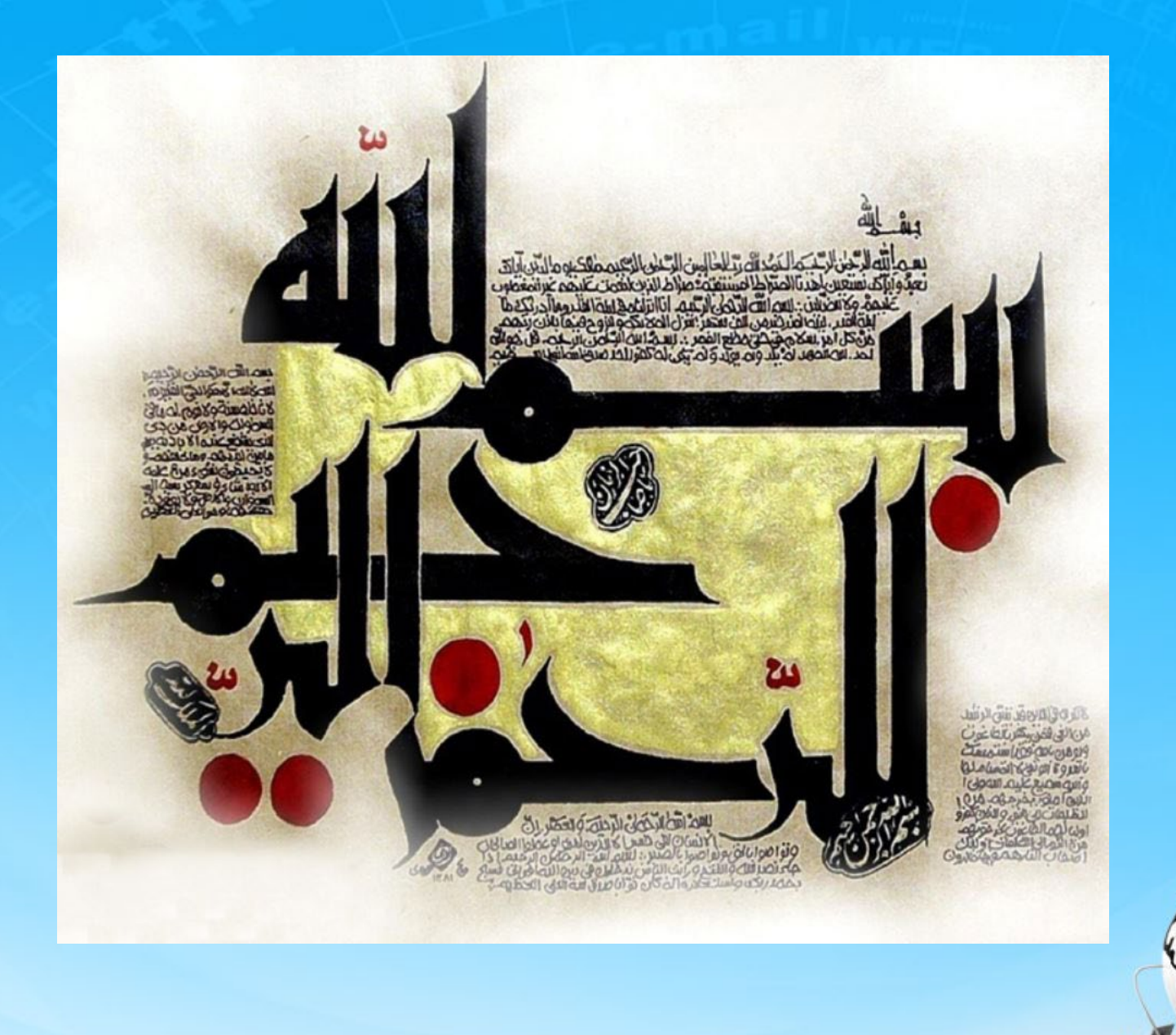

اسلاید ۱ دوره ژنرال وب دیزاین – دکتر محمدعلی حیدری

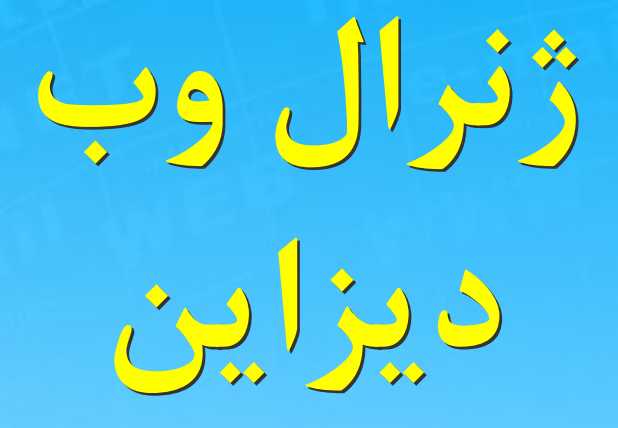

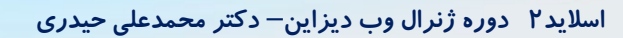

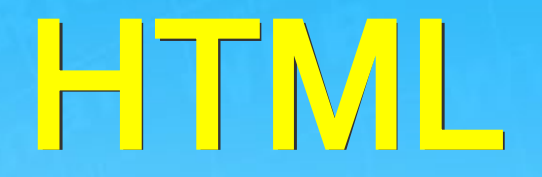

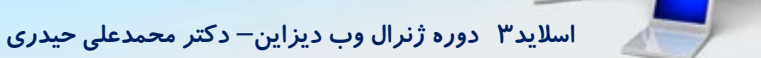

# شباهت اسکلت انسان به htm

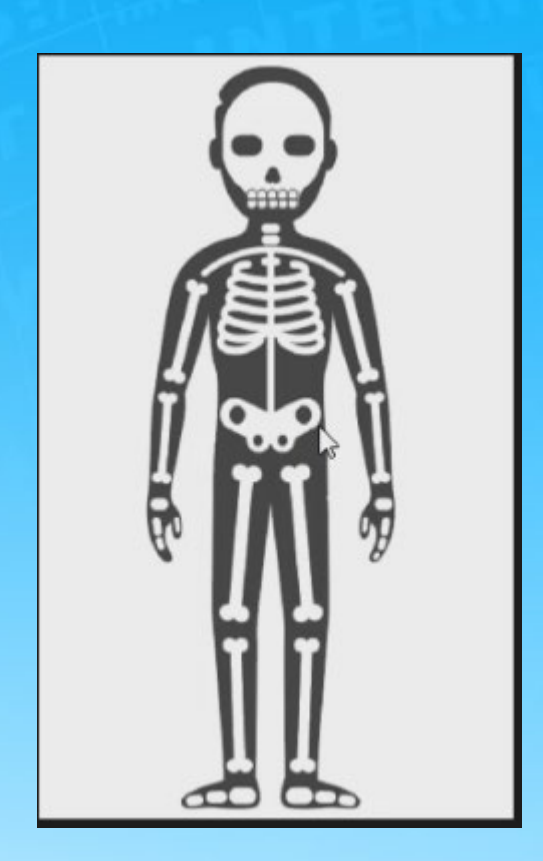

اسلاید ۴ دوره ژنرال وب دیزاین – دکتر محمدعلی حیدری

# CSS درست کردن ظاهر و رنگ بندی و تناسب

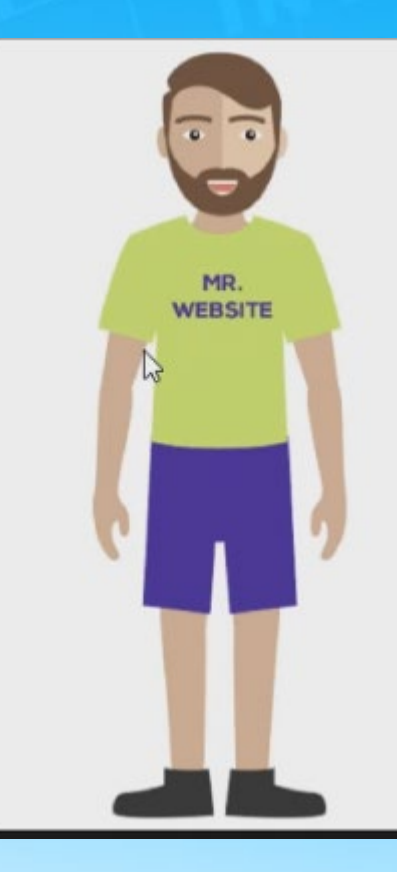

اسلاید۵ دوره ژنرال وب دیزاین – دکتر محمدعلی حیدری

# شباهت مغز به javascript

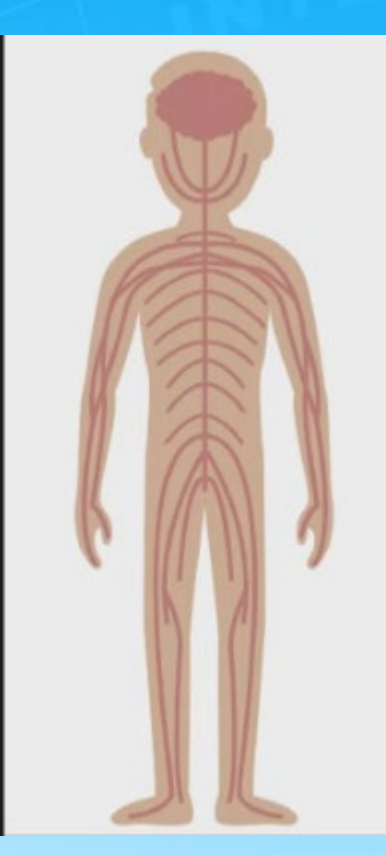

# HTML

Html مخفف Hyper text markup language هست به معنی زبان نشانه گذاری ابر متن

ما سایتی رو پیدا نمیکنیم که از html استفاده نکر ده باشه درواقع استخوان بندی و چهارچوب سایت با html هست. Html تقسیم بندی صفحه و محل قرار گیری هر بخش رو انجام میده. ساده ترین قسمت یک سایت html هست چون از تعدادی تگ ساخته شده. تگ میتونه جفتی باشه یا تکی.

شروع <tag> تگ جفت پایان <tag/

اسلاید ۷ دوره ژنرال وب دیزاین – دکتر محمدعلی حیدری

# ساختار کلی یک صفحه htm

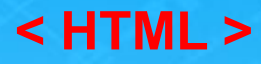

#### Header

#### Body

< / HTML>

اسلاید ۸ دوره ژنرال وب دیزاین – دکتر محمدعلی حیدری

ساختار اوليه

<html>
<head>
<head>
<title> The title of your html page </title>
<meta\_tags/>
</head>
<body>

<! - - your web page content and markup - ->

</body> </html>

اسلاید ۹ دوره ژنرال وب دیزاین – دکتر محمدعلی حیدری

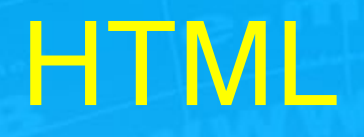

درواقع برای هر کاری یک تگ نیاز داریم مثلا برای نمایش پاراگراف تگ پاراگراف(p) و برای نمایش یک عکس و... از تگ عکس (img) استفاده می کنیم. اگر ما کار تگ ها رو یاد بگیریم html یاد گرفته ایم

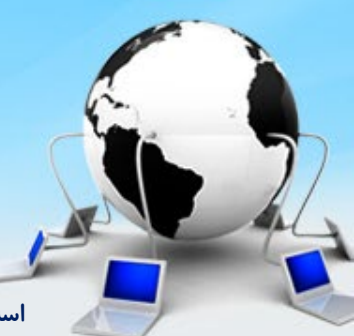

اسلاید ۱۰ دوره ژنرال وب دیزاین – دکتر محمدعلی حیدری

# ساختار یک صفحه HTML

تمام تگ ها داخل html هستن وظیفه head یک سری اطلاعات رو در مورد صفحه تعیین میکنه اصل کار ما با تگ body هست

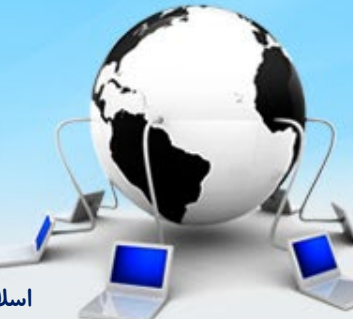

اسلاید ۱۱ دوره ژنرال وب دیزاین – دکتر محمدعلی حیدری

# Tag

- تگ های تکی Open tags
  - o <name attributes/>
  - <hr/>, <br/>
  - <img src="url" width='100px' height='60px'/>
- تگ های جفتی Closed tags
  - <name attributes> stuff </name>
  - o <b>hgjhgjhgjhg</b>
  - <h1>level 1 heading text</h1>
- توضيحات Comments

<!-- comment text -->

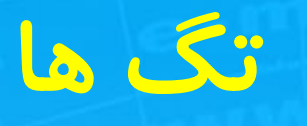

# <h1> </h1> </h1> </h></br> یک تیتر اصلی یا سرعنوان که درشت ترین تیتر اصلی میتونه باشه H2 تا h6 رو هم داریم که این ها هم عنوان هستند اما عنوان های ریز تر H2 تا h6 رو هم داریم که این ها هم عنوان هستند اما عنوان های ریز تر تگ پاراگراف

<a> </a>

تگ anchor تگ ایجاد لینک

اسلاید ۱۳ دوره ژنرال وب دیزاین – دکتر محمدعلی حیدری

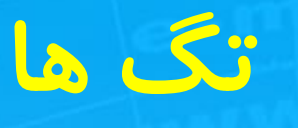

#### <img>

تگ نمایش تصاویر که تکی هست

#### <br>

به خط بعد میرود

form> </form> برای تبادل اطلاعات بین دو صفحه مختلف یا یک صفحه به کار میره

اسلاید ۲۵ دوره ژنرال وب دیزاین – دکتر محمدعلی حیدری

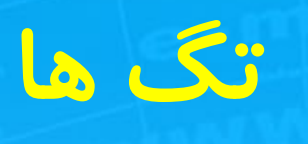

#### <input>

برای دریافت اطلاعات ورودی از کاربر استفاده میشه <textArea> </textArea> برای ایجاد یک ناحیه متنی طولانی تر /pre> برای نمایش یک متن با حفظ فرمت متن به همان صورت نوشته شده

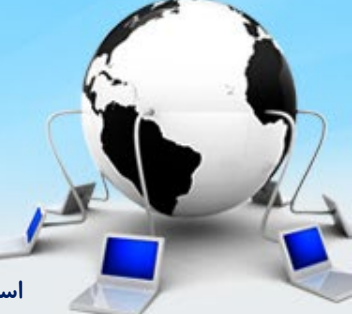

اسلاید ۱۵ دوره ژنرال وب دیزاین – دکتر محمدعلی حیدری

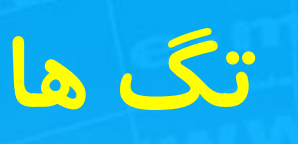

<strong> </strong>

<sub> </sub>

<sup> </sup>

بولد کردن متن

برجسته کردن متن همانند b

محتواى داخلش شبيه انديس ميشه

محتوای داخلش کمی بالاتر از خط زمینه میرود

اسلاید ۱۶ دوره ژنرال وب دیزاین – دکتر محمدعلی حیدری

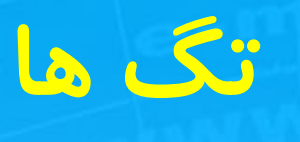

<span> </span> </span> </span> </span> </span> </span> </span> </span> </span> </span> </span> </span> </span> </span> </span> </span> </span> </span> </span> </span> </span> </span> </span> </span> </span> </span> </span> </span> </span> </span> </span> </tp>

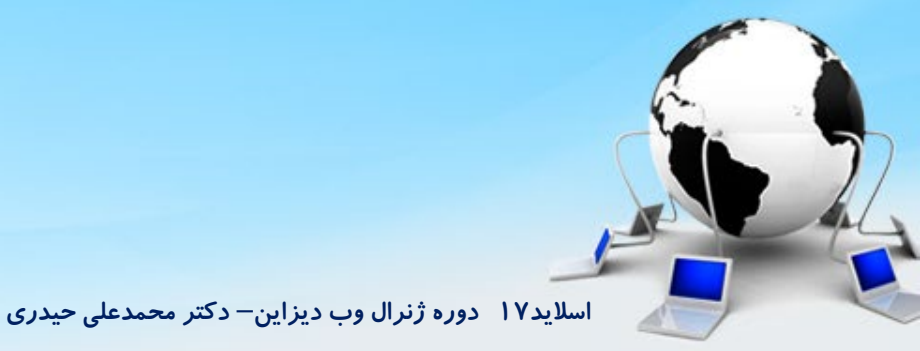

## Attribute

اگر بخواهیم برای یک تگ یک سری اطلاعات تکمیلی مشخص کنیم از خواص استفاده میکنیم یا یک سری خواص اضافه میکنیم مثلا برای یک تگ mgباید مشخص کنیم که کدام عکس را نشان بده فرمت کلی استفاده از خواص:

<مقدار : نام ویژگی تگ> <۱۶۰- وزن علی>

مثال img

<img src="url name">

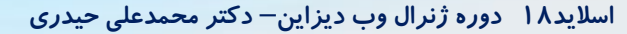

## Attribute

یک پوشه به ماک images درست می کنیم و همه تصاویری که در سایت میخواهیم اضافه کنیم رو در اونجا قرار میدهیم مثلا عکی رذا که میخواهیم در تگ img استفاده کنیم در این پوشه ذخیره می کنیم بعد مسیر عکس را این پوشه تنظیم می کنیم

> آیا ویژگی SCr را میتونیم در همه تگ ها استفاده کنیم ؟ خیر خصوصیتها دونوعند :

> > عمومی مانند title,style,id

خصوصی مانند src که مخصوص img و چندتا تگ دیگه هست Href که مخصوص تگ a هست

اسلاید ۱۹ دوره ژنرال وب دیزاین – دکتر محمدعلی حیدری

# تگهای اولیه صفحه htm

| ديف | نام تگ                 | توضيح                                                      | مثال |
|-----|------------------------|------------------------------------------------------------|------|
| 1   | <u><html></html></u>   | ریشه و ستون اصلی یک صفحه وب را تعریف میکند                 | مثال |
| ٢   | <head></head>          | برای تعریف یا ایجاد قسمت هد یک صفحه وب                     | مثال |
| ٣   | <u><body></body></u>   | برای ایجاد بدنه اصلی یک صفحه وب                            | مثال |
| ۴   | <u><title></title></u> | برای ایجاد عنوان یک صفحه وب در مرورگرها و موتورهای جستجوگر | مثال |
| ۵   | <footer></footer>      | برای ایجاد فوتر یا پایینی ترین قسمت یک سایت                | مثال |
| ۶   | <header></header>      | برای ایجاد هدر سایت                                        | مثال |

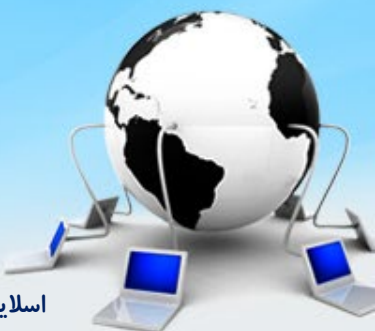

اسلاید ۲۰ دوره ژنرال وب دیزاین – دکتر محمدعلی حیدری

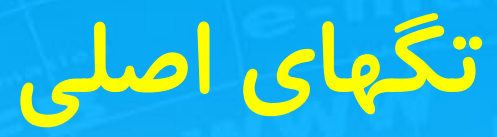

| توضيح                                          | نام تگ                       | ديف |
|------------------------------------------------|------------------------------|-----|
| برای تعریف/ایجاد توضیحات در صفحه وب            | <u><!-- --></u>              | 7   |
| برای ایجاد تگ های تیتر یا عنوان در صفحه وب     | <u><h1> - <h6></h6></h1></u> | 8   |
| برای ایجاد پاراگراف در یک صفحه وب              | <u></u>                      | 9   |
| برای شکستن خط و رفتن به سطر جدید               | <u><br/></u>                 | 10  |
| یک خط افقی صاف بر ای حدا کردن محتوا از اهمدیگر |                              | 11  |

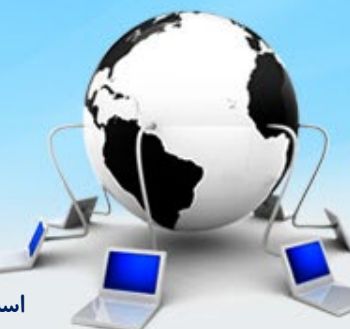

اسلاید ۲۱ دوره ژنرال وب دیزاین – دکتر محمدعلی حیدری

تگهای ارتباطی

| ديف  | نام تگ            | توضيح                                                                           |
|------|-------------------|---------------------------------------------------------------------------------|
| 12   | <u><a></a></u>    | برای ایجاد یا تعریف لینک ها در صفحه وب                                          |
| 14   | <u><base/></u>    | برای تعریف یک لینک پایه یا پیش فرض در یک صفحه وب<br>این تگ در head قرار می گیرد |
| 14-1 | <script></script> |                                                                                 |

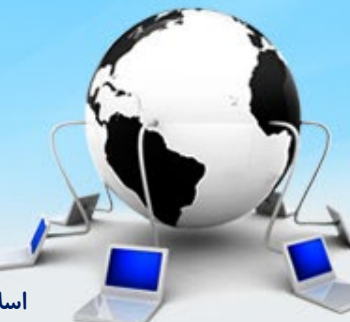

اسلاید ۲۲ دوره ژنرال وب دیزاین – دکتر محمدعلی حیدری

## مثال ارجاع به اسناد دیگر

URL سند را به href نسبت می دهیم:

<A HREF=" href=<u>www.yahoo.com</u> "> سايت ياهو </A>

مثال از base

<head>

<base href="http://segalrayane.ir" target="\_blank"></head>

اسلاید ۲۳ دوره ژنرال وب دیزاین – دکتر محمدعلی حیدری

### مثال :نام گذاری و ارجاع به نقاط دیگر سند

#### <A NAME="top">Top of Page</A>

<A HREF="#top">Return to the top</A>

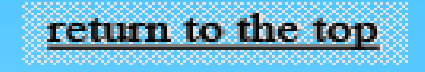

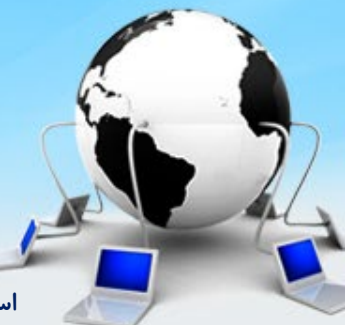

اسلاید ۲۴ دوره ژنرال وب دیزاین – دکتر محمدعلی حیدری

# فرم ها و اجزای آن ها

قسمتی از صفحات وب که داده های وارد شده را نگه می دارند. اجزای فرم به کاربر اجازه وارد کردن اطلاعات را می دهد. مثل: textarea fields, drop-down menus, radio buttons, checkboxes این اطلاعات می تواند با فشردن دکمه ی submit به برنامه ای که در سرور اجرا می شود فرستاده شود.

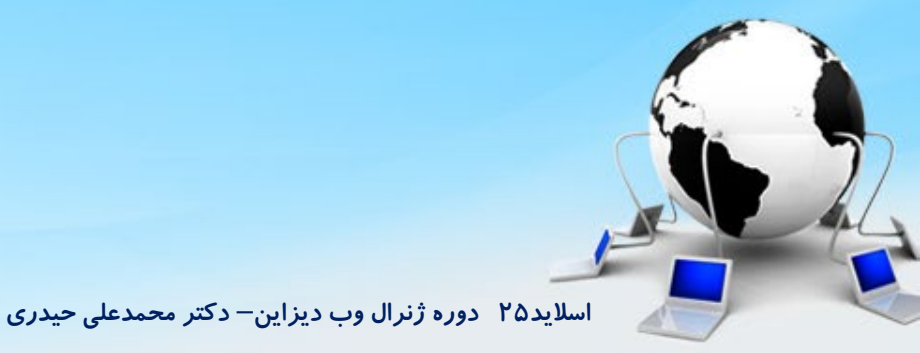

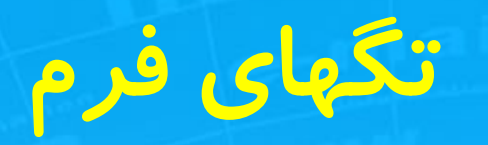

توضيح

| 1 | 1 20 |
|---|------|
| ( | مب   |
| - |      |

نام تگ

برای قرار دادن کنترل های ورودی در یک فرم

مثال برای ایجاد یک فرم در صفحه وب

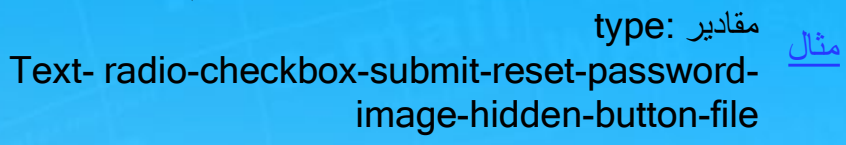

| 30 | <input/> |  |
|----|----------|--|

29

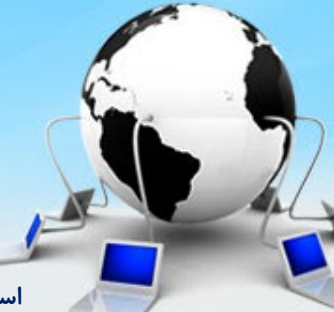

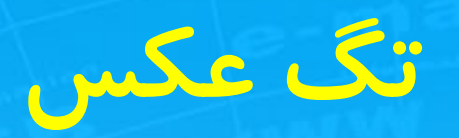

مثال

توضيح

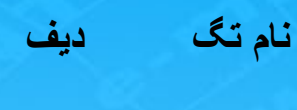

39 <u><img></u>

مثال برای گذاشتن عکس / تصویر در صفحه وب

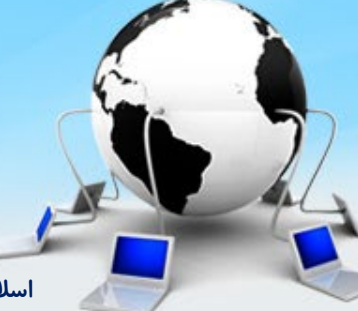

اسلاید ۲۷ دوره ژنرال وب دیزاین – دکتر محمدعلی حیدری

# مثال درج تصوير

<img src="mycomputer.gif" width="70" height="55" alt="computr73.gif ">

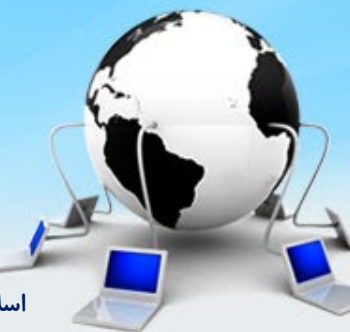

اسلاید ۲۸ دوره ژنرال وب دیزاین – دکتر محمدعلی حیدری

تگهای صوتی و ویدیو

| ديف | نام تگ                 | توضيح                                     | مثال   |
|-----|------------------------|-------------------------------------------|--------|
| 45  | <u><audio></audio></u> | برای گذاشتن آهنگ / موسیقی و در یک صفحه وب | مثال   |
| 46  | <u><bgsound/></u>      | رای گذاشتن موزیک در پس زمینه صفحه         | مثال ؛ |
| 47  | <video></video>        | برای گذاشتن ویدئو در صفحه وب              | مثال   |

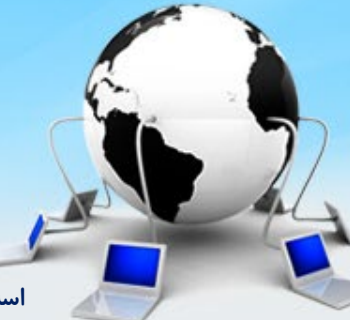

اسلاید ۲۹ دوره ژنرال وب دیزاین – دکتر محمدعلی حیدری

# تک قالب بندی و فونت

| ديف | نام تک                 | توضيع                              | مثال |
|-----|------------------------|------------------------------------|------|
| 48  | <u><div></div></u>     | برای ایجاد طرح بندی یک قالب وبسایت | مثال |
| 50  | <u><style></style></u> |                                    |      |

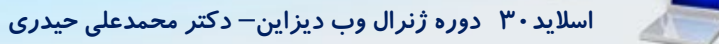

## تگ div

تگ div یا دایو یا دیو که از کلمه ( Division ) گرفته شده ، یکی از تگ های پرکاربرد در طراحی صفحات وب می باشد که با استفاده از آن میتوان یک یا چندین بخش را در یک صفحه ی وب ایجاد کرد. (بطور کلی برای لایه بندی یا بخش بندی میتوان از این تگ استفاده نمود) استفاده از جدول برای بخش بندی یا طرح بندی یک وبسایت اصلا توصیه نمی شود و تاثیر منفی در سئوی وبسایت دارد، لذا حتما از تگ های مرتبط با بخش بندی (مثل header,section,footerو..) استفاده نمایید

| نام صفت | مقدار                              | توضيح                                                        |
|---------|------------------------------------|--------------------------------------------------------------|
| Align   | left<br>right<br>center<br>justify | تراز یا موقعیت قرار گیری محتوای<br>درون تگ divرا مشخص میکند. |

تگ DIVممکن است در حالت عادی/پیش فرض استایل خاصی نداشته باشد ولی ما به راحتی با استفاده از <u>CSS</u>میتوانیم آن را سفارشی سازی نماییم. تفاوت تگ divو تگ span : تگ divبرای طرح بندی یا قالب بندی یک صفحه وب استفاده میشود و همچنین این تگ یک <u>تگ</u> <u>Block Level</u>یا بلاکی می باشد، ولی <u>تگ span</u>معمو لا برای طرح بندی متون استفاده میشود و این تگ یک تگ

یعنی اگر از چندین تگ spanدر کنار همدیگر استفاده کنیم همه آنها در یک خط ( سطر ) در کنار همدیگر قرار میگیرند، Div رولی اگر از چندین تگ Divاستفاده کنیم هر یک از Divها در یک سطر قرار میگیرند.

## مثالهای تگ div

<h2>/<h2> Salam Khobi? Man Sadegh Hastam. </div>

```
<div style="background-color:lightblue;">
<h2>/<h2>
Salam Khobi? Man Sadegh Hastam.
</div>
```

```
<div class="my-header">
<h3>/هدر</div>
```

<div class="my-content"> <h3>/محتوای اصلی</<h3> </div>

```
<div class="my-footer">
<h3>/فوتر </div>
```

اسلاید ۳۲ دوره ژنرال وب دیزاین – دکتر محمدعلی حیدری

# کلاس در html

کلاس در CSS تعریف شود و در html استفاده می شود که در قسمت CSS به آن خواهیم پرداخت

< "نام کلاس"=tagname class>

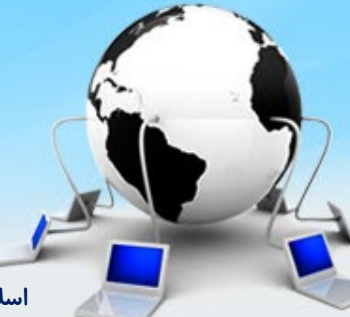

اسلاید ۳۳ دوره ژنرال وب دیزاین – دکتر محمدعلی حیدری

## نحوه دادن *ر*نگ در html

<body bgcolor="#000000"> <body bgcolor="rgb(0,0,0)"> <body bgcolor="black"> روش کد هگز روش RGB روش نام رنگ

# خواص مهم در html

Src Href Alt Width Height این ها مقدمه هست که وقتی رسیدیم برای طراحی الب سایت مفاهیم اولیه رو بلد باشیم

انواع تگ از لحاظ نحوه نمایش و قرار گیری در سایت 1- block level

تمام سطر را به خودش اختصاص می دهند مانند div 2- inline level درکنار هم در یک خط قرار می گیرند span مانند div

اسلاید ۳۶ دوره ژنرال وب دیزاین – دکتر محمدعلی حیدری
# تگهای جدول

| ديف  | نام تگ                | توضيح                                 | ثال  |
|------|-----------------------|---------------------------------------|------|
| 15   |                       | براي ايجاد جدول در صفحه وب            | مثال |
| 16   | <u></u>               | برای ایجاد سلول های یک جدول           | مثال |
| 17   | <u></u>               | بر اي ايجاد سطر هاي يک جدول           | مثال |
| 18   | <u></u>               | برای ایجاد هدر ستون های یک جدول       | مثال |
| 19   | <caption></caption>   | برای تعریف عنوان یا کپشن برای یک جدول | مثال |
| 20   | <col/>                | براي انتخاب يک يا چندين ستون جدول     | مثال |
| 21   | <colgroup></colgroup> | براي انتخاب يک يا چندين ستون جدول     | مثال |
| 22   | <thead></thead>       | برای ایجاد هدر ستون های یک جدول       |      |
| 22-1 |                       | براي ايجاد بدنه اصلي يک جدول          | مثال |
| 22-2 | <tfoot></tfoot>       | براي ايجاد فوتر يک جدول               | مثال |

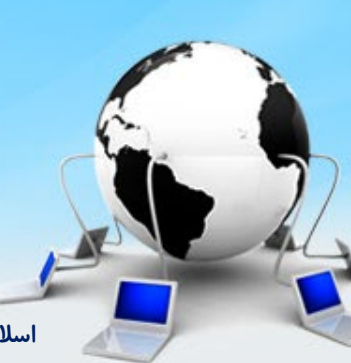

اسلاید۳۷ دوره ژنرال وب دیزاین- دکتر محمدعلی حیدری

#### مثال جدول

```
 row 1, cell 1
row 1, cell 2
 row 1, cell 2 
 row 2, cell 1 row 2, cell 2
```

```
 Row 1, cell 1
Row 1, cell 2
```

Heading Another Heading row 1, cell 1 row 1, cell 2 row 2, cell 1 row 2, cell 2

تگهای لیست

| ديف | نام تگ            | توضيح                                                     | مثال |
|-----|-------------------|-----------------------------------------------------------|------|
| 23  | <u><ol></ol></u>  | ل برای ایجاد یک لیست مرتب شده در صفحه وب                  | مثار |
| 24  | <u><ul></ul></u>  | و برای ایجاد لیست های نامرتب                              | مثال |
| 25  | <u>&lt; i&gt;</u> | ل برای تعریف آیتم های یک لیست نامرتب یا مرتب              | مثا  |
| 26  | <u><dl></dl></u>  | و برای ایجاد یک لیست دار ای توضیحات در صفحه وب            | مثال |
| 27  | <u><dt></dt></u>  | ی برای ایجاد آیتم های یک لیست دارای توضیحات در صفحه وب    | مثال |
| 28  | <dd></dd>         | ل یک توضیح / شرح بر ای آیتم های یک لیست توضیحی مشخص میکند | مثا  |

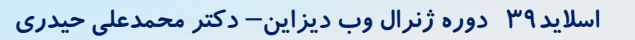

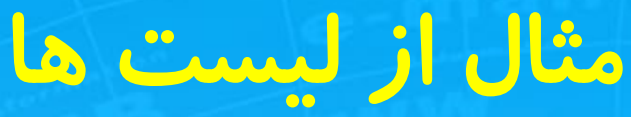

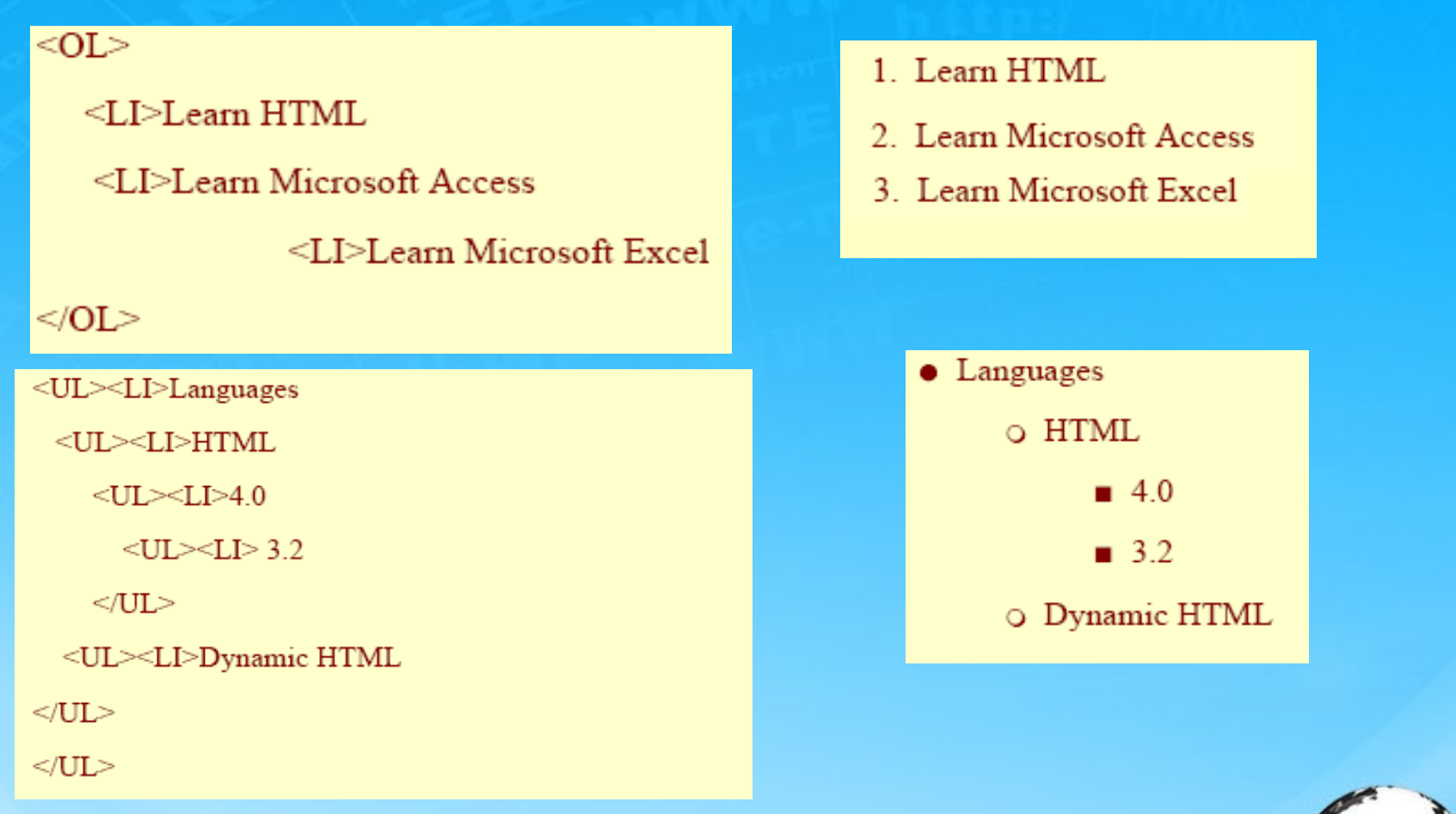

#### پایان html اما اگر موردی جدیدی بود حین طراحی قالب سایت توضیح میدم

اسلاید ۴۰ دوره ژنرال وب دیزاین – دکتر محمدعلی حیدری

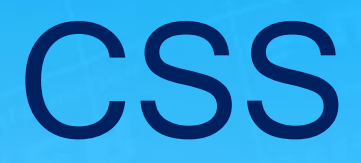

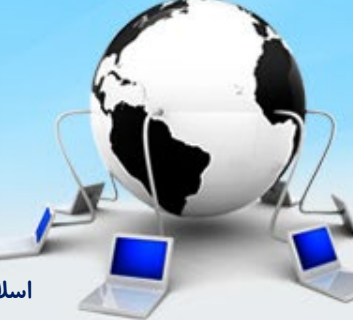

اسلاید ۴۱ دوره ژنرال وب دیزاین – دکتر محمدعلی حیدری

### تعريف CSS

رنگ آمیزی و تمیزکاری یک اسکلت را با CSS انجام میدیم.

مثلا برای ایجاد منو از تگ الا استفاده میکنیم که این کار با کنارهم چیدن و تودرتو کردن و سایر موارد با CSS انجام میشه

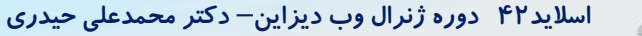

## فرمت کلی دستور CSS

Property : value; مقدار : خاصیت

مثال:

Color: green; Width: 50px; به خواصی که به سایت میدیم style میگیم

اسلاید ۴۳ دوره ژنرال وب دیزاین – دکتر محمدعلی حیدری

### روش های استفاده از دستور CSS

- خطى 1 . Inline
- داخلی Internal داخلی
- خارجى External خارجى
- پيش فرض مرور گر Default .

### مکان Style Sheet ها

1- روش خطى

<body> سلام </body>

<head> <style type="text/css"> hr {color: sienna} p {margin-left: 20px} body {background-image: url("images/back40.gif")} </style> </head>

2- روش داخلی
 در قسمت Head و داخل style می نویسیم
 (<STYLE></STYLE>)

3- روش خارجی با پسوند CSS و اتصال به فایل html با دستور link مزیت فایل مجز ا؟

<head> <link rel="stylesheet" type="text/css" href="mystyle.css" /> </head>

اسلاید۴۵ دوره ژنرال وب دیزاین – دکتر محمدعلی حیدری

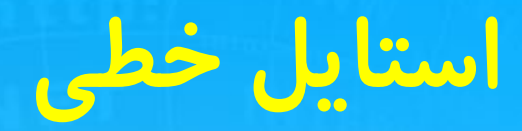

#### <div style="property:value"

مثال:

#### 

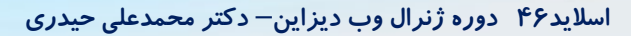

# Styleدر بخشHEAD

مثال برای تگ span

<head> <style> span {color:red; font-style:italic} </style> </head>

اسلاید ۴۷ دوره ژنرال وب دیزاین – دکتر محمدعلی حیدری

# فایل استایل خارجی

با دومر حله زیر انجام می شود:

۱ – ایجاد یک فایل با پسوند CSS به صورت جداگانه و نوشتن
کدهای CSS در آن

۲- استفاده از تگ link در head

مثال:

k rel="stylesheet" type="text/css" href="URL"

ییشتر سایتهای حرفه ای از این روش استفاده می کنند

k rel="stylesheet" type="text/css" href="cssfolder/example.css">

# روش رنگ دهی در CSS

استفاده از نام رنگ: color: red; استفاده از کد هگزا: color: #01596f روش rgb(122,50,45) color: rgb(122,50,45)

#### قبلا در html هم تدریس شد

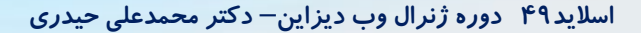

بررسی برخی دستورات کاربردی CSS رنگ نوشتار و محتوا color جهت ترازبندی متن text-align مقدارش میتونه rightو Justify و Justify باشه برای عوض کردن جهت نمایش کل محتوای درون تگ direction که میتواند دوحالت داشته باشد: Rtl( راست به چپ) یا ltr( چپ به راست) (از dir درخاصیت دهی تگ در html استفاده می شود) font-size انداره فونت سايز رنگ پس زمینه background-color

<head> <style> .mystyle { Color:blue; Direction:rtl; text-alighn:right; Font-size="14px" Background-color:red; </style> </head>

توی محیط برنامه نویسی وقتی یک space می زنید جعبه رنگ ظاهر می شود

# فارسی نویسی

برای اینکه یک زبان در سایت استفاده بشه باید Charset آن برای مرور گر مشخص باشه. برای انگلیسی . بعضی زبان های استاندارد تعریف شده است اما برای زبان هایی مثل فارسی و عربی لازمه برنامه نویس تعریف کنه. با نوعی تگ به اسم متاتگ Charset زبان را در قسمت head تعریف میکنیم

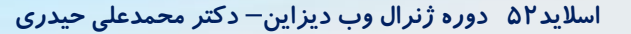

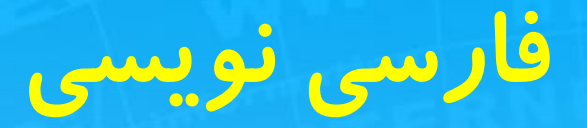

<head> <meta charset="utf-8"> </head>

#### برای زبان فارسی از Utf-8 استفاده میکنیم

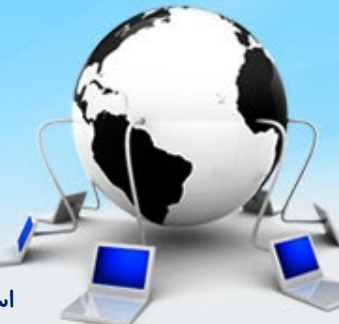

اسلاید ۵۳ دوره ژنرال وب دیزاین – دکتر محمدعلی حیدری

# کار با کادر و انواع حاشیه و فواصل بین آنها

| _ |             |
|---|-------------|
|   | Hello World |
|   | Padding     |

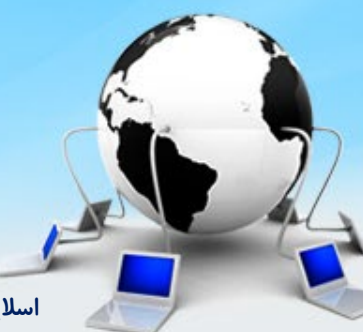

اسلاید ۵۴ دوره ژنرال وب دیزاین – دکتر محمدعلی حیدری

# عرض و ارتفاع(width,height)

width این مشخصه به ما امکان میدهد تا عرض یک بخش از صفحه را تعیین کنیم.برای مثال میتوانیم با آن عرض یـکUlرا تعیین کنیم.در مثال زیر برای DIV عرضی معادل ۲۰۰ پیکسل تعیین میکنیم: کد: کد: (-<"div style (div /<div

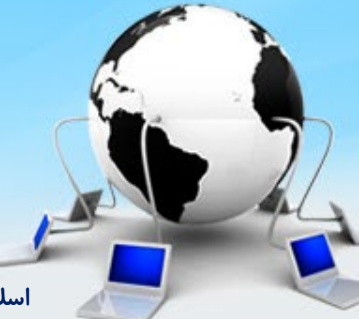

اسلاید ۵۵ دوره ژنرال وب دیزاین – دکتر محمدعلی حیدری

# عرض و ارتفاع

### height

این پارامتر به ما اجازه میدهد تا ارتفاع بخش مشخصی را تعیین کنیم.برای مثال وقتی که ما این پارامتر را بـرای یـک DIVاستفاده میکنیم و مقدار آن را ۱۰۰ پیکسل قرار میدهیم تا وقتی که متن موجـود در DIVاز ۱۰۰ پیکـسل کمتـر ارتفـاع داردارتفاع 100،DIV پیکسل خواهد بود.ولی وقتی که متن داخلDIVزیادباشد و از ۱۰۰ پیکـسل بیـشترشـود در نتیجـه ارتفـاعDVI هم از ۱۰۰ تجاوز خواهد کرد تا همه متن موجود قابل خواندن باشد.به مثال زیر توجه کنید: ابتداهنگامی که ارتفاع متن از ارتفاعDIV کمتر است:

> <></uvestyle="height:100px">> ارتفاع این متن از ۱۰۰ پیکسل کمتر است </<div حالاهنگامی که ارتفاع متن از ارتفاعDIVبیشتراست: کد:

# عرض و ارتفاع

#### overflow

اگربخواهیم ارتفاعDIVهمان ۱۰۰ پیکسل بماند و تغییرنکند بایداز پارامتر overflowدر استایل استفاده کنیم.این پارامتر به ما این امکان را میدهد که تعیین کنیم وقتی محتویاتDIVاز عرض یا ارتفاعDIV بزرگتر میشود چگونه نمایش داده شود.

> به طور کلی چند مقدار را میتوانیم برای پارامتر overflowاستفاده کنیم: visible.۱

باقرار دادن این مقدار برایOVerflowهمه محتویاتی که طول یاعرض بیش از اندازه داشته اند نمایش داده خواهند شد.

hidden.r

این مقدار باعث خواهد شد تا محتویات باطول یاعرض بیش از اندازه نمایش داده نشوند.

scroll."

این مقدار باعث خواهد شد تا در صورتیکه محتویات اندازه ای بیش از طول و عرض لازم دارند با استفاده از اسکرول بـار قابـل مشاهده باشند

# کادر border-style

بااستفاده از استایل ما میتوانیم برایاجزای یک صفحه کـادر ایجـادکنـیم.بـا اسـتفاده از پـارامتر border-styleمـیتـوانیم مشخص کنیم که آیامیخواهیم کادر داشته باشیم یانه، و اگر میخواهیم نوع کادری را که میخواهیم ایجادکنـیم مـشخص کنیم. در اینجامیتوانیدبرخی از مقادیری را که میتوانیم برایborder-styleاستفاده کنیم را ببینید:

none

بااستفاده از این مقدار تعیین میکنیم که نمیخواهیم کادر داشته باشیم.در صورتیکه مقداری غیرازnoneتعیین شـود کـادرخواهیم داشت.

Solid, dashed, dotted, double, groove, hidden, inset, outset, ridge

<div style="width:300px; border-style:solid"> برای این کادر عرض۰۰۰ پیکسل تعیین شده است div>/>

اسلاید ۵۸ دوره ژنرال وب دیزاین – دکتر محمدعلی حیدری

# کادر border-width

این یارامتر به ما اجازه میدهد تا میزان ضخامت کادرها را تعيين كنيم. این پارامتر میتواند مقادیرزیررا داشته باشد: - مقدارعدديبر حسب ييكسل Thin-Thick-

<div style="border-style:solid; border-width:10px"> این کادر ۱۰ پیکسل ضخامت دارد div>/>

# کادر border-color

شمامیتوانید در صورت تمایل رنگ کادرهای خود را تغییردهید ۱ – استفاده از نام رنگها ۲ – استفاده از معادل هگزا دسیمال رنگها <div style="border-style:solid; border-color:"#008000">

این کادر به رنگ سبز خُواهد بود </<div

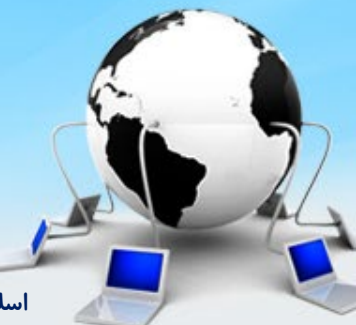

### حاشيه هاmargin

margin-left margin-right margin-top margin-bottom شرح : margin-left این گزینه به ما اجازه میدهد تا برای هریک از اجزای صفحه حاشیه چپ مشخصی را تعیین كنيم.در حقيقت اين گزينه مقدار فاصله اجزا را از سمت چپ صفحه مشخص می کند.به یک مثال در این مورد توجه کنید

اسلاید ۶۱ دوره ژنرال وب دیزاین – دکتر محمدعلی حیدری

#### حاشيه ها مثال

<br/>
<br/>
<br/>
<br/>
<br/>
<br/>
<br/>
<br/>
<br/>
<br/>
<br/>
<br/>
<br/>
<br/>
<br/>
<br/>
<br/>
<br/>
<br/>
<br/>
<br/>
<br/>
<br/>
<br/>
<br/>
<br/>
<br/>
<br/>
<br/>
<br/>
<br/>
<br/>
<br/>
<br/>
<br/>
<br/>
<br/>
<br/>
<br/>
<br/>
<br/>
<br/>
<br/>
<br/>
<br/>
<br/>
<br/>
<br/>
<br/>
<br/>
<br/>
<br/>
<br/>
<br/>
<br/>
<br/>
<br/>
<br/>
<br/>
<br/>
<br/>
<br/>
<br/>
<br/>
<br/>
<br/>
<br/>
<br/>
<br/>
<br/>
<br/>
<br/>
<br/>
<br/>
<br/>
<br/>
<br/>
<br/>
<br/>
<br/>
<br/>
<br/>
<br/>
<br/>
<br/>
<br/>
<br/>
<br/>
<br/>
<br/>
<br/>
<br/>
<br/>
<br/>
<br/>
<br/>
<br/>
<br/>
<br/>
<br/>
<br/>
<br/>
<br/>
<br/>
<br/>
<br/>
<br/>
<br/>
<br/>
<br/>
<br/>
<br/>
<br/>
<br/>
<br/>
<br/>
<br/>
<br/>
<br/>
<br/>
<br/>
<br/>
<br/>
<br/>
<br/>
<br/>
<br/>
<br/>
<br/>
<br/>
<br/>
<br/>
<br/>
<br/>
<br/>
<br/>
<br/>
<br/>
<br/>
<br/>
<br/>
<br/>
<br/>
<br/>
<br/>
<br/>
<br/>
<br/>
<br/>
<br/>
<br/>
<br/>
<br/>
<br/>
<br/>
<br/>
<br/>
<br/>
<br/>
<br/>
<br/>
<br/>
<br/>
<br/>
<br/>
<br/>
<br/>
<br/>
<br/>
<br/>
<br/>
<br/>
<br/>
<br/>
<br/>
<br/>
<br/>
<br/>
<br/>
<br/>
<br/>
<br/>
<br/>
<br/>
<br/>
<br/>
<br/>
<br/>
<br/>
<br/>
<br/>
<br/>
<br/>
<br/>
<br/>
<br/>
<br/>
<br/>
<br/>
<br/>
<br/>
<br/>
<br/>
<br/>
<br/>
<br/>
<br/>
<br/>
<br/>
<br/>
<br/>
<br/>
<br/>
<br/>
<br/>
<br/>
<br/>
<br/>
<br/>
<br/>
<br/>
<br/>
<br/>
<br/>
<br/>
<br/>
<br/>
<br/>
<br/>
<br/>
<br/>
<br/>
<br/>
<br/>
<br/>
<br/>
<br/>
<br/>
<br/>
<br/>
<br/>
<br/>
<br/>
<br/>
<br/>
<br/>
<br/>
<br/>
<br/>
<br/>
<br/>
<br/>
<br/>
<br/>
<br/>
<br/>
<br/>
<br/>
<br/>
<br/>
<br/>
<br/>
<br/>
<br/>
<br/>
<br/>
<br/>
<br/>
<br/>
<br/>
<br/>
<br/>
<br/>
<br/>
<br/>
<br/>
<br/>
<br/>
<br/>
<br/>
<br/>
<br/>
<br/>
<br/>
<br/>
<br/>
<br/>
<br/>
<br/>
<br/>
<br/>
<br/>
<br/>
<br/>
<br/>
<br/>
<br/>
<br/>
<br/>
<br/>
<br/>
<br/>
<br/>
<br/>
<br/>
<br/>
<br/>
<br/>
<br/>
<br/>
<br/>
<br/>
<br/>
<br/>
<br/>
<br/>
<br/>
<br/>
<br/>
<br/>
<br/>
<br/>
<br/>
<br/>
<br/>
<br/>
<br/>
<br/>
<br/>
<br/>
<br/>
<br/>
<br/>
<br/>
<br/>
<br/>
<br/>
<br/>
<br/>
<br/>
<br/>

</div style="margin-right:200px; border:double"> اینDIVدویست پیکسل از سمت راست صفحه فاصله دارد </div>

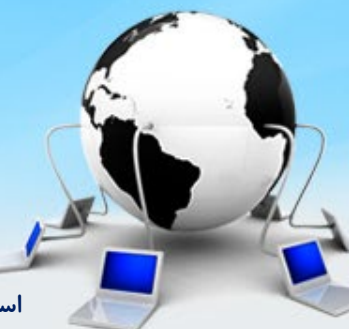

اسلاید ۶۲ دوره ژنرال وب دیزاین – دکتر محمدعلی حیدری

فاصله ها-Padding padding-right padding-top padding-left padding-bottom یارامتر paddingدر CSSمشابه شناسه cellpaddingدر جدولهاست که با این تفاوت که میتوان آنرا برای بالا، پایین،چـپ و راست به صورت جداگانه تعریف کرد به جای اینکه به صورت یکجا تعیین شود

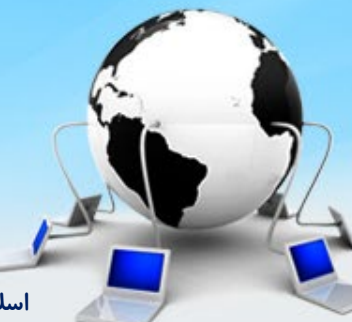

اسلاید ۶۳ دوره ژنرال وب دیزاین – دکتر محمدعلی حیدری

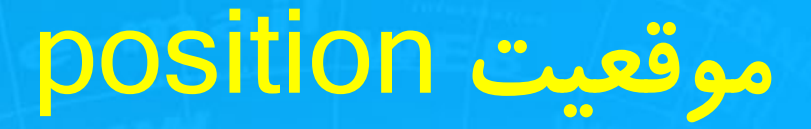

ویژگیpositionبه ما اجازه میدهد تا تعیین کنیم که آیامیخواهیم موقعیت یک عنصر در صفحه مشخص شودیانـه.اگـر میخواهیم آن عنصر موقعیت مشخصی داشته باشد موقعیت عنصر را در صفحه تعیین میکند.چندین مقدار را میتـوان بـرای این ویژگی قرار داد.

#### Static

این مقدار پیش فرضی است که در صورت تعریف نشدنpositionدر صفحه استفاده میشود.با این مقدار اجزا در همان جـایی که کد آنها را مینویسیددیده میشوند

#### Absolute

ا ین مقدار به ما اجازه میدهد تایک عنصر از صفحه را در هر موقعیتی نسبت به بالا، *ر*است، پایین یاچپ صفحه کـه بخـواهیم نمایش دهیم.

Fixed

اسلاید ۶۴ دوره ژنرال وب دیزاین – دکتر محمدعلی حیدری

position Тор **Bottom** Right Left میزان فاصله عنصر را از سمت بالا، پایین و چپ و راست مرور گر مشخص می کند

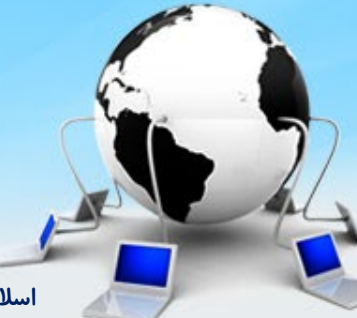

اسلاید ۶۵ دوره ژنرال وب دیزاین – دکتر محمدعلی حیدری

# دستورات مربوط به کادرها

ماشیه یک عنصر از عنصر دیگر از چهار طرف margin حاشیه داخلی عنصر کادر اختصاصی عنصر

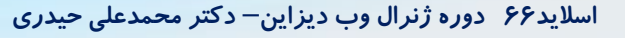

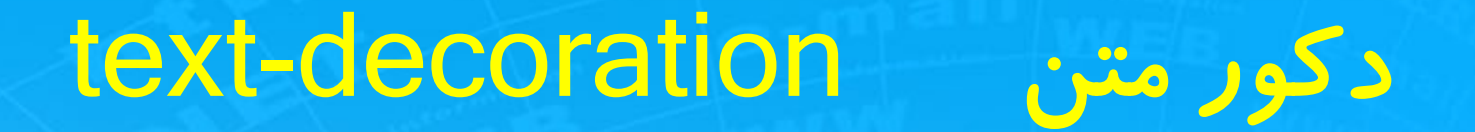

نوع نمایش متن مثلا زیرخط دار مثل لینک یا بدون خط و یا خط چین

<a style="text-decoration:none" href="www.segalrayane.ir"> سگال رایانه</a>

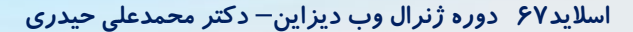

### مثالborder

<a style="text-decoration:none" href="www.segalrayane.ir"> </a> <a href="style="text-decoration: style="text-decoration: style="text-decoration"
style="text-decoration: style="text-decoration: style="text-decoration: style="text-decoration: style="text-decoration: style="text-decoration: style="text-decoration: style="text-decoration: style="text-decoration: style="text-decor

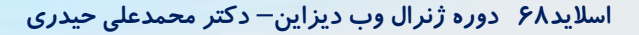

## مثال margin

margin-left: 10px; margin-right: 10px; margin-buttom:10px; ">

چهار دستور جداگانه برای margin

اسلاید ۶۹ دوره ژنرال وب دیزاین – دکتر محمدعلی حیدری

# مثال margin

میتوان به جای استفاده از ۴ دستور همزمان، این دستور را به این شکل نوشت:

... margin: 10px 10px 10px 10px; ... اگر مقدار auto ، margin باشه عنصر در راستای افقی وسط چین میشود

اسلاید ۷۰ دوره ژنرال وب دیزاین – دکتر محمدعلی حیدری

# مثال padding

این دستور مثل margin هست ولی بیشتر دوستان از padding استفاده میکنن و تفاوتش را متوجه نمیشن. در تگ قبل p که margin داده بودیم میخواهیم حاشیه داخلی بدیم:

...

Ե

... padding-left:25px; padding-top:25px...

### سلکتورها در CSS

برای اینکه بتونیم به یک گروه از تگ ها، CSS تنظیم کنیم از سلکتورها استفاده میکنیم فرم کلی سلکتور:

Selector { property: value }

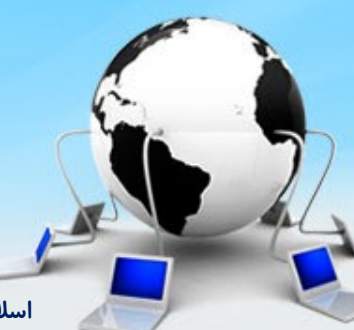

اسلاید ۷۲ دوره ژنرال وب دیزاین – دکتر محمدعلی حیدری
### سلکتورها در CSS

برای استفاده از سلکتورها باید از روش داخلی و خارجی استفاده کنیم و از روش خطی نمیتوان استفاده کرد. در روش داخلی کلیه دستورات CSS به همراه سلکتورها در قسمت head مینویسیم

در روش خارجی کلیه دستورات CSS را در یک فایل جداگانه مینویسیم و به فایل html با تگ link متصل

ميدنيم

#### D

برای اینکه ما یک نام خاصی به یک تگ بدیم در html از خاصیت id استفاده میکنیم و سپس در CSS برای استفاده از id علامت # قبل از نام آن قرار میدیم: ... <head> <style> #par1{ color: blue; font-size:30px;} </style> </head>

اسلاید ۷۴ دوره ژنرال وب دیزاین – دکتر محمدعلی حیدری

### تعريف كلاس و نحوه استفاده در htm

#### .Class\_Name

دستورات سی اس اس در اینجا

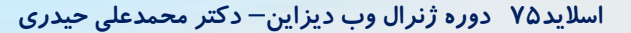

#### Class

میتوانیم برای یک یا چند تگ یک class تعریف کنیم تا چند تگ باهم یک سری خواص را بگیرن. برای صدا کردن کلاس در CSS از . استفاده میکنیم p class= "myclass">...</p

<style>
.myclass{ background-color:red; }
</style>

اسلاید ۷۶ دوره ژنرال وب دیزاین – دکتر محمدعلی حیدری

# تر تیب اعمال CSS بر تگ ها خطی -> داخلی -> خارجی

یعنی وقتی CSS مشابه روی یک تگ در خطی، داخلی و خارجی استفادہ میکنیم اونی که در خطی ایجاد کردیم اولویت دارد بر داخلی و خارجی. و اگر داخلی ایجاد كرديم داخلي اولويت دارد بر خارجي. نکته: اگر روبروی دستور CSS کلمه کلیدی important! قرار بدیم به این معنی است که به تنظیمات قبل توجه نکن این مهم تر از بقیه است

اسلاید ۷۲ دوره ژنرال وب دیزاین– دکتر محمدعلی حیدری

#### بررسى بيشتر سلكتورها اگر در استایل دهی تگی را خاصیت بدیم برای تمامی تگ هایی که در htm استفاده کردیم اعمال میشود. اما اگر از id استفاده کنیم یعنی یک تگی که یک نام خاص براش تعريف كرديم تنظيم ميشود. و اگر از class استفاده کنیم یعنی تمام تگ هایی که از این class استفاده کند شامل تنظیمات میشود

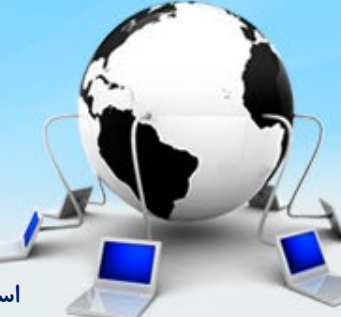

اسلاید ۷۸ دوره ژنرال وب دیزاین – دکتر محمدعلی حیدری

سلکتورهای تو در تو یک بار هست شما میخواهید یک عنصری که داخل عنصری دیگر هست خاصیت بدین اونوقت باید از روش تو در تو استفاده کنین. مثال: 

<a> لینک </a> <span style="margin-right:10px;"> اسپن </span>

#### سلکتورهای تو در تو

حال میخواهیم به تگ های اسلاید قبل خاصیت بدهیم:

#par1 \* { background-color: red;}
attring par1 است
par1 a{ color: red }
#par1 a{ color: red }
get a که داخل par1 par1 eque color
#par1 span{ ....}

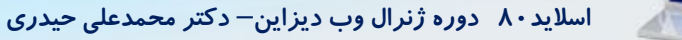

سلکتورهای تو در تو اگر بخواهیم یک تگ خاصی که درون یک تگ دیگر هست را استایل دهی کنیم از < استفاده میکنیم: #par1 a{...}  $#par1 > a{...}$ این دو دستور باهم یکی هستن و هردو به معنی همه تگ های a که درون تگی با آیدی par1 قرار دارن "ma

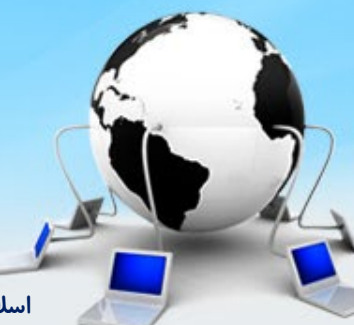

اسلاید ۸۱ دوره ژنرال وب دیزاین – دکتر محمدعلی حیدری

### سلکتور های تو در تو #par1 > span > a{...}

#### این دستور به معنی تگ a که درون تگ span که درون تگی با آیدی par1 قرار دارد هست

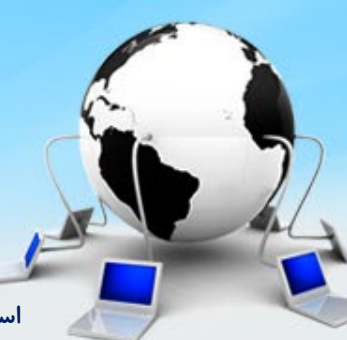

اسلاید ۸۲ دوره ژنرال وب دیزاین – دکتر محمدعلی حیدری

#### اسلاید ۸۳ دوره ژنرال وب دیزاین – دکتر محمدعلی حیدری

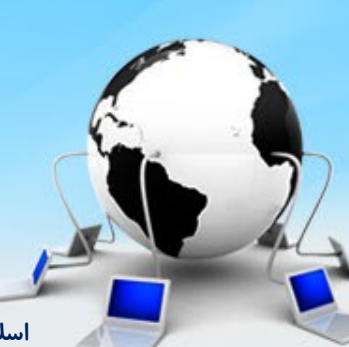

# p , span{...} #par1 , #par2{...} #par1 , span , .sel2{...}

**خاصیت های مشتر ک** اگر بخواهیم برای چند تگ خاصیت مشتر ک بدهیم کافی است نام تگ ها را کنار هم بنویسیم و با , از هم جدا کنیم. مثال:

#### شماره فرزند

نکته مهم برای استایل دهی تگی خاص درون تگی دیگر: #par1 span: nth.child[1]{ color: blue;}

در این دستور اولین تگ span که داخل تگی با آیدی par1 قرار دارد رنگ آبی میگیرد. وقتی بعد سلکتور : میگذاریم یک سری اطلاعات تکمیلی درمود آن تعریف میکنیم. میتوانیم از first-child هم استفاده کنیم.

اسلاید ۸۴ دوره ژنرال وب دیزاین – دکتر محمدعلی حیدری

#### کاربرد :

میخواهیم یک input تعریف کنیم و وقتی کاربر داخل این باکس کلیک کرد یک اتفاق خاص بیفته <input id="txt1"> <style> #txt1:focus{box-shadow: 1px 1px1px#0f0} </style>

استایل box-shadow یک سایه دور عنصر می اندازد

# Links

نحوه نمایش دادن لینکها *ر*ا در صفحه

می توانیم از مشخصات یک لینک را به چهار بخـش تقـس یم کنـیم کـه در زیـر مـی توانیـد آنهـا را CSSبرای کار با لینکها در مشاهده کنید:

و al:link این مشخصه ها نحوه نمایش لینکهایی را که در صفحه وجود دارند و هنوز روی آنها کلیک نشده است تنظیم می کنند . la:hoverاین مشخصه وضعیت لینک را وقتی که نشانگر ماوس روی آن قرار دارن تنظیم می کند .

این قسمت مشخص کننده وضع یت لینکی است که بر روی آن کلیک می شود .

a:visitedاین مشخصه برای لینکهایی که در بازدیدهای قبلی مورد ایستفاده قرار گرفته اند استفاده می شود

#### Links

<style type="text/css"> a:link { attributes } a:hover { attributes } a:active { attributes } a:visited { attributes } </style>

# مثال Links

<style type="text/css">

a:link { color:green; font-size:12pt; textdecoration:none}

a:hover { color:red; backgroundcolor:#6699CC; border:#006699 2px solid}

a:active { color: white}

a:visited { text-decoration: underline}
</style>

# مثالی دیگر

# میخواهیم وقتی ماوس را روی یک لینک بردیم، رنگ لینک تغییر

- <a class= "link1" href="www.google.com"> سایت گوگل
- </a>

<style>
.link1:hover {color: #7055dl}
</style>

اسلاید ۸۹ دوره ژنرال وب دیزاین – دکتر محمدعلی حیدری

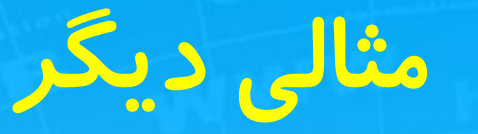

میخواهیم وقتی روی یک لینک کلیک را نگه داشتیم رنگ آن تغییر کند

- <a class= "link1" href="www.google.com"> سایت گوگل
- </a>

<style>
.link1:active {color: #7055dl}
</style>

اسلاید ۹۰ دوره ژنرال وب دیزاین – دکتر محمدعلی حیدری

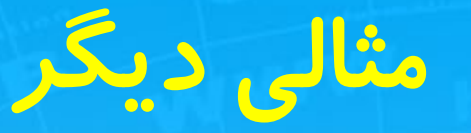

میخواهیم وقتی روی یک لینک کلیک کرده ایم و میخواهیم رنگ آن با بقیه لینک ها فرق کند

<a class= "link1" href="www.google.com"> سایت گوگل

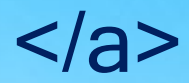

<style>
.link1:visited {color: #7055dl}
</style>

اسلاید ۹۱ دوره ژنرال وب دیزاین – دکتر محمدعلی حیدری

# مثالی دیگر

میخواهیم رنگ لینک هایی که آدرس دارند با آنهایی که ندارند فرق داشته باشه

<a class= "link1" href="www.google.com"> سایت گوگل

</a>

<style>
.link1:link {color: #7055dl}
</style>

اسلاید ۹۲ دوره ژنرال وب دیزاین – دکتر محمدعلی حیدری

# سلکتور کاربردی دیگر

میخواهیم به تمام تگ های a که در صفحه دارای عنوان یا title هستند یک استایل بدهیم

<style>
.link[title] { background-color: green }
</style>

اسلاید ۹۳ دوره ژنرال وب دیزاین – دکتر محمدعلی حیدری

# مثالی دیگر

میخواهیم لینک هایی که آدرس segalrayane.ir دارند استایل بدهیم.

<style>

.link[href ="segalrayane.ir"] {background-color:
green }
</style>

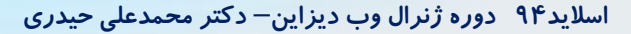

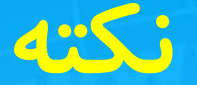

حتی ما میتوانیم دو کلاس را به یک تگ بدهیم:

<a class="link1 link2"></a>

<style>
.link1{...}
.link2{...}
</style>

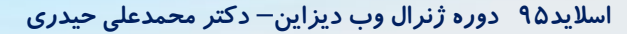

#### مثال از تعریف سه کلاس

<!DOCTYPE html> <html> <head> <style> .mybg{ background-color:#123456; .mycolor{ color:#fff; .mycenter{ text-align:center; } </style> </head> <body> h2>/>سلام</h2 class="mybg mycolor mycenter"> class="mybg mycolor mycenter"> سلام </body> </html>

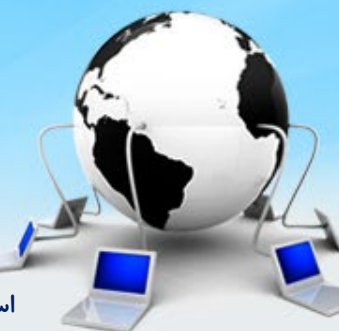

اسلاید۹۶ دوره ژنرال وب دیزاین – دکتر محمدعلی حیدری

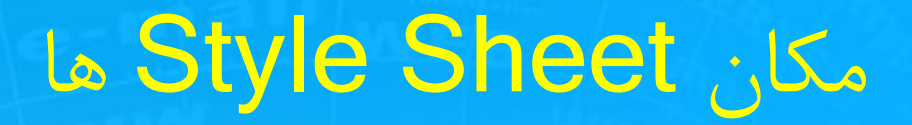

<head> <style type="text/css"> hr {color: sienna} p {margin-left: 20px} body {background-image: url("images/back40.gif")} </style> </head>

(<STYLE></STYLE>) Head

فایل مجز ا مزیت؟

<head> <link rel="stylesheet" type="text/css" href="mystyle.css" /> </head>

اسلاید ۹۷ دوره ژنرال وب دیزاین – دکتر محمدعلی حیدری

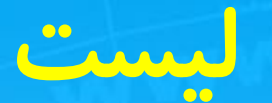

#### در این قسمت دو روش لیست ها را ایجاد میکنیم. مثال:

 autor let (logo let all stress)

اسلاید ۹۸ دوره ژنرال وب دیزاین – دکتر محمدعلی حیدری

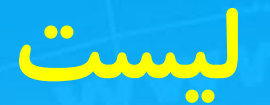

# میتوانیم بجای مربع یک آیکون کوچک قرار بدهیم. برای این کار آیکون موردنظر را وارد مسیر پروژه خود میکنیم برای مثال آیکون را درون پوشه ای به نام images قرار دادیم:

ul li { list-style-image: url("images/icon.jpg) }

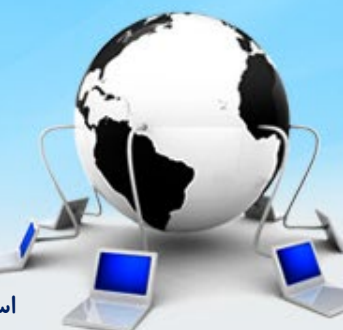

اسلاید ۹۹ دوره ژنرال وب دیزاین – دکتر محمدعلی حیدری

# فايرباگ

یکی از ساسی ترین ابزارهایی هست که برای طراحی وب ازش استفاده میکنیم کارش کمک به برنامه نویسی هست در حوزه فرانت اند.

برای استفاده از فایرباگ میتوانیم Extention آن را برای فایرفاکس و کروم دانلود و نصب کنیم. البته فایرفاکس یک نسخه فایرفاکس مخصوص web developer ارائه کرده که با نصب اون اتوماتیک فایرباگ روش هست و نیازی به نصب نیست

# فايرباگ

پس یا میتوانیم firefox developer را دانلود کنیم یا extention مربوطه را نصب کنیم. در نسخه developer با F12 فایرباگ باز میشود که دارای سربرگ های متفاوت هست: دیدن کدهای صفحه <- inspector برای اجرای S و رفع خطاهای آن <- console

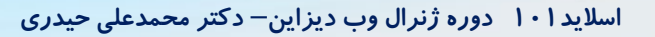

#### Float

- این گزینه خیلی در طراحی سایت کاربردی هست به خواطر همین یک مقدمه ای هم اینجا میگیم.
  - مثال: میخواهیم ۵ تا مربع رنگی را در یک ردیف با استفاده از تگ div کنارهم قرار بدیم:
- <div class = "square"> </div> <div class = "square"> </div> <div class = "square"> </div> <div class = "square"> </div> <div class = "square"> </div>

# Float

.square{width: 150px; height: 150px; margin-right: 10px; background-color: green; margin-top: 10px;} تا الان ۵ مربع ایجاد شده ولی کنارهم قرار نگرفته چون div بلاک لول هستو هر div میره توی یک خط جدا. float: right

با اضافه کردن float مشاهده میکنیم که مربع ها در کنارهم